## **ACCESSING E-PROCUREMENT PORTAL**

To access the EProcurement portal go to <u>www.kerra.go.ke</u> > -ON-LINE SERVICES E-Procurement Portal. Or directly through <u>https://eprocurement.kerra.go.ke</u>

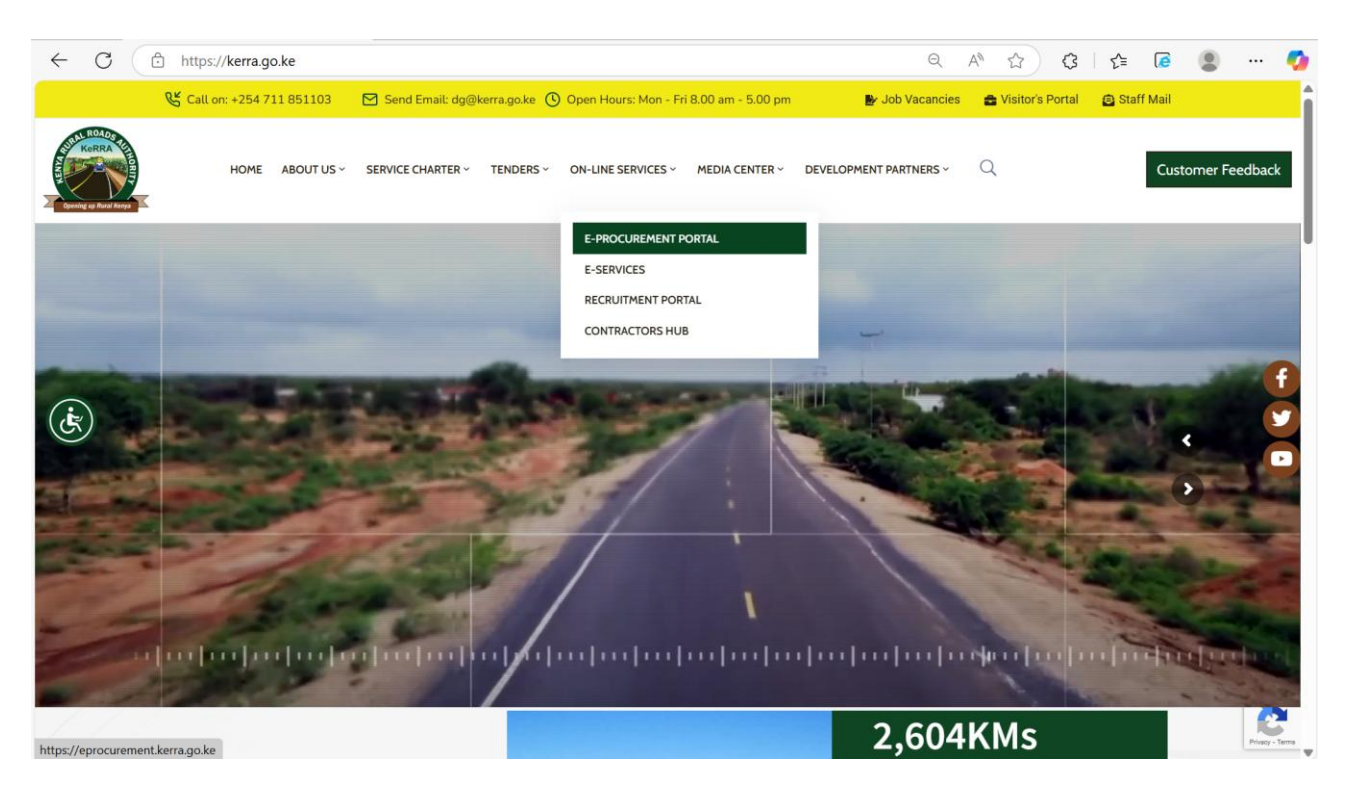

## C e procurement kerragoke E-Procurement Hore e-Bidding Contractors HUB Login Tender No: Tender Name: SEARCH Ther are no Open Tenders for Public Participation. Kindly Check Again Later

For a first-time user you will need to register by going to E-registration.

Enter the registration details as shown and click on submit registration

| $\leftrightarrow$ $\rightarrow$ C $\bullet$ eprocurement.kerra.go.ke/Home/Register | er           |                       |                    |           |       | ₫ \$          | 🛛 🕕 🗄     |
|------------------------------------------------------------------------------------|--------------|-----------------------|--------------------|-----------|-------|---------------|-----------|
|                                                                                    |              | e-Registration        | e-Prequalification | e-Bidding | Login | Register      | Help desk |
| (Provide your valid Company registration                                           | on details)  |                       |                    |           |       |               |           |
|                                                                                    | Supplier Reg | jistration Request    | E                  |           |       |               |           |
| Registered Rusinos Name 2                                                          |              | Tax Registration (PIN | ) No: *            |           |       |               |           |
| Contact Person (Name):: *                                                          |              | Primary Email Addres  | 55*                |           |       |               |           |
| Mobile Phone No. *                                                                 |              | Terms and Conditions  | 5                  |           |       |               |           |
| CANCEI                                                                             |              | Agree to terms an     | d conditions: *    |           | SUE   | BMIT REGISTRA | TION      |
|                                                                                    |              | ·                     |                    |           |       |               |           |

Once you submit you will be notified of successful submission and an email will be sent to the email provided. The email contains a onetime password which should be used to login to the portal the user will then be prompted to set their own password.

Use the email and the new password set to login to the portal after which you will be required to complete your supplier profile before making any applications.

## Invitation for Registration Response

For a potential supplier/contractor to apply for registration, they shall access the E-Procurement portal and view the IFPs that have been published on the portal and select the respective IFP to apply.

To access the Advertised invitations for Registration, login into the E-Procurement portal. And navigate to the **Registration** tab as shown below and select **invitation for registration** 

|                                 |                             | <u></u>         |              |                             |               |                   | 0              |            |
|---------------------------------|-----------------------------|-----------------|--------------|-----------------------------|---------------|-------------------|----------------|------------|
| Sa My Profile                   | Welcome DYNAS               | OFT BUSINESS    | SOLUTIONS    | LTD!                        |               |                   |                |            |
| S Self-Service                  |                             | My Profile      |              | 544                         | R             | 499               |                |            |
| 원 Supplier Profile Completion > |                             |                 |              | Prequalification            |               | Registration      |                | Open Tende |
| E-Prequalification              | More inf                    | 0               | м            | ore info 🖸                  | More          | info 🗨            | More infe      | • <b>0</b> |
| III Registration                |                             |                 |              |                             |               |                   |                |            |
| E-Tendering >                   | Tender No:                  |                 | Tender Name: |                             | Closing Date: | m                 | SEARC          |            |
| III Request for Quotations      | Show 10 v entrie            | s               |              |                             |               |                   | -              |            |
| 📥 Downloads                     |                             |                 |              |                             |               |                   |                |            |
| ঞ্চ Settings 💦 💊                | # <u>↓</u> ⊾ Tender No      | 11 Tender Name  | 11           | Tender Description          |               | t† Docume         | ent Date† Ap   | ply        |
|                                 | 1 008                       | Taru Gedi Works | Requisition  | Taru Gedi Works Requisition | 12/10/2021 12 | :00:00 AM 1/18/20 | 21 12:00:00 AM | Apply      |
|                                 | Showing 1 to 1 of 1 optrion |                 |              |                             |               |                   | Provi          | ious 1     |

A List of all the published invitations will be displayed, Click on **View** details to view the details of the invitations.

| ☰ Kenya Rur             | al Roads Authority                                                                      |                                                                                                    |                                                                                                    | OFT BUSINESS                                                                                                    | SOLUTIONS LTD                                                                                                    |
|-------------------------|-----------------------------------------------------------------------------------------|----------------------------------------------------------------------------------------------------|----------------------------------------------------------------------------------------------------|----------------------------------------------------------------------------------------------------|----------------------------------------------------------------------------------------------------|
|                         |                                                                                         |                                                                                                    |                                                                                                    |                                                                                                    |                                                                                                    |
|                         | e-Prequalificatio                                                                       | n Response                                                                                                    |                                                                                                    |                                                                                                    |                                                                                                    |
| Welcome to our e-Prec   | ualification portal. You can now view all published Invitations for Prequalifications ( | IFPs) and submit your response onli                                                                                                    | ne . Please ensure you sele                                                                                                    | ct the Prequalificat                                                                                                    | tion Invitation                                                                                                    |
| Notice No. that you wa  | int to respond to. The system shall automatically assign an Application tracking num    | ber for your prequalification respon                                                                                                    | se.                                                                                                    |                                                                                                    |                                                                                                    |
| Show 10 v er            | tries                                                                                   |                                                                                                    |                                                                                                    |                                                                                                    |                                                                                                    |
| # <u>↓</u> ⊾ Notice No. | 11 Description                                                                          | $\downarrow\uparrow$ Region Issuing Notice $\downarrow\uparrow$                                                                                                    | Submision Date                                                                                                    | View 11                                                                                                    | Respond ↓†                                                                                                    |
| 1 1077                  | Nairobi Region Constituency Invitation for Prequalification                             | R01                                                                                                    | 10/22/2021 12:00:00 AM                                                                                                    | 👁 View                                                                                                    | Apply                                                                                                    |
| 2 1101                  | Nairobi Region WESTLANDS Constituency KeRRA Invitation for Prequalification             | R01                                                                                                    | 10/26/2021 12:00:00 AM                                                                                                    | View                                                                                                    | Apply                                                                                                    |
| 3 1102                  | Nairobi Region LANGATA Constituency KeRRA Invitation for Prequalification               | R01                                                                                                    | 10/26/2021 12:00:00 AM                                                                                                    | View                                                                                                    | Apply 🕈                                                                                                    |
| 4 1126                  | Nairobi Region Constituency Registration of Suppliers-kerra Bornet                      | R01                                                                                                    | 10/27/2021 12:00:00 AM                                                                                                    | View                                                                                                    | Apply                                                                                                    |
| 5 1127                  | Klambu Region Constituency Registration of Suppliers-kerra Bornet                       | R02                                                                                                    | 10/27/2021 12:00:00 AM                                                                                                    | View                                                                                                    | Apply                                                                                                    |
| 6 1128                  | Kirinyaga Region Constituency Registration of Suppliers-kerra Bomet                     | R03                                                                                                    | 10/27/2021 12:00:00 AM                                                                                                    | 👁 View                                                                                                    | Apply                                                                                                    |
|                         | Kenya Rur                                                                               | Kenya Rural Roads Authority      e-Prequalification     Construction      Welcome to our e-Prequalification portal. You can now view all published invitations for Prequalifications (     Notice No. that you want to respond to. The system shall automatically assign an Application tracking num     Shore 10 entries      If the Notice No. 11 Description      1 1077 Nairobi Region Constituency Invitation for Prequalification 2 1101 Nairobi Region Constituency KeRRA Invitation for Prequalification 3 1102 Nairobi Region Constituency KeRRA Invitation for Prequalification 4 1126 Nairobi Region Constituency Registration of Suppliers-kerra Bornet 5 1127 Kiambu Region Constituency Registration of Suppliers-kerra Bornet 6 1128 Kinnyaga Region Constituency Registration of Suppliers-kerra Bornet | Kenya Rural Roads Authority      e-Prequalification Response      Welcome to our e-Prequalification portal. You can now view all published invitations for Prequalifications (IFPe) and submit your response onli Notice No. Unit you want to respond to. The system shall automatically assign an Application tracking number for your prequalification response      I | Kenya Rural Roads Authority         Control           e-Prequalification Response         e-Prequalification Response   Welcome to our e-Prequalification portal. You can now view all published invitations for Prequalifications (IFPs) and submit your response online. Please ensure you selection to the your unit to respond to. The system shall automatically assign an Application tracking number for your prequalification response.           Image: Shore | Kenya Rural Roads Authority      Everya Rural Roads Authority      Everya Rural Roads Rural Rural Rural Rural Roads Rural Rural R |

Figure 182: Published Invitation for Registration

The general tab will display the general information for the invitation as shown below.

The Procurement Categories tab will display all the advertised procurement categories that are available for the suppliers to apply. IFP Required Documents tab will list all the mandatory and optional supporting documents that the suppliers are required to attach. For the supplier to respond to the advertised Invitations, Click on **Apply for Prequalification** button at the top of the page.

| (Contraction of the second second sec | 😑 Kenya Rural Roads Authority             |                                                                           | S SOLUTIONS LTD - |
|----------------------------------------------------------------------------------------------------|-------------------------------------------|---------------------------------------------------------------------------|-------------------|
| Dashboard                                                                                                    |                                           |                                                                           |                   |
| 岛 My Profile                                                                                                    |                                           | Invitation For Prequalification                                           |                   |
| <b>S</b> Self-Service >                                                                                                    |                                           |                                                                           |                   |
| 角 Supplier Profile Completion >                                                                                                    |                                           | ◆Apply for Prequalifications                                              |                   |
| E-Prequalification                                                                                                    |                                           |                                                                           |                   |
| III Registration                                                                                                    | General Details Procurement Categories    | Evaluation Criteria Documents                                             |                   |
| III E-Tendering                                                                                                    | Concord Datally                           |                                                                           | _                 |
| III Request for Quotations                                                                                                    | General Details                           |                                                                           |                   |
| 📥 Downloads                                                                                                    | IFP Notice No:*                           | External Document No:*                                                    |                   |
| ቆ Settings →                                                                                                    | 1101                                      |                                                                           |                   |
|                                                                                                    | Description:"                             | Tender Summary:*                                                          |                   |
|                                                                                                    | Nairobi Region WESTLANDS Constituency KeP | RRA Invitation for Prequalification KeRRA Invitation for Prequalification |                   |
|                                                                                                    | Prequalification Period Start Date."      | Prequalification Period End Date:*                                        |                   |
|                                                                                                    | 11/01/2021                                | 10/31/2023                                                                |                   |
|                                                                                                    | Region Issuing Notice:*                   | Application Fees(LCY):*                                                   | -                 |

The system will open a E-registration response form for the supplier to fill.

|                            |                       | al Roads Autho          | rity              |                 |                     |                   |                 | DYNASOF          | FT BUSINESS SOLUTIONS |
|----------------------------|-----------------------|-------------------------|-------------------|-----------------|---------------------|-------------------|-----------------|------------------|-----------------------|
| Dashboard                  | _                     |                         |                   |                 | e. Progualification | a Decourse        |                 |                  |                       |
|                            |                       |                         |                   |                 | e i requaimenta     | response          |                 |                  |                       |
|                            |                       |                         |                   |                 |                     |                   |                 |                  |                       |
| upplier Profile Completion | Supplier Prequalifica | ation / Prequalificatio | on No=1101 / Resp | oonse No = 2600 |                     |                   |                 |                  |                       |
| Proqualification           |                       | (2)                     | (3)               |                 | (s)                 | (ā)               | ()              | (i)              | (ii)                  |
| -riequalification 3        | Communication         | Business Profile        | Shareholders      | Beneficiary     | Litigation History  | Past Experience   | Key             | Prequalification | Prequalification      |
|                            | Details               |                         | Detaits           | Details         |                     |                   | Staff/Personnel | (Section A)      | (Section B)           |
|                            |                       |                         |                   |                 |                     |                   |                 |                  |                       |
| equest for Quotations      |                       |                         |                   |                 |                     |                   |                 |                  |                       |
|                            | Communicatio          | in Details              |                   |                 |                     |                   |                 |                  | Step 1 of 8 >         |
| ownioaus                   |                       |                         |                   |                 |                     |                   |                 |                  |                       |
|                            | P.O Box/Add           | ress: *                 |                   |                 | 1                   | Postal Code:"     |                 |                  |                       |
|                            | Concernent Concernent |                         |                   |                 |                     | Select Postal Cod | e               |                  | ~                     |
|                            | 00100                 |                         |                   |                 |                     |                   |                 |                  |                       |

Figure 183: Invitation for Registration Response

On the Registration Response (Section A), the supplier will fill in the Supplier representative name, Supplier representative Designation and company headquarters.

|                                 |                                                                                                    |                                                                                                    | DYNASOFT BUSINESS SOLUTIONS LTD                         |
|---------------------------------|----------------------------------------------------------------------------------------------------|----------------------------------------------------------------------------------------------------|---------------------------------------------------------|
| Dueshoard                       | Supplier Prequalification / Prequalification No=1101 / Response No=26                              | 00                                                                                                    |                                                         |
| ති My Profile                   | (1)(2)(3)(4                                                                                        | (s) (t)                                                                                                    |                                                         |
| S. Self-Service >               | Communication Business Profile Shareholders Benefici<br>Details Details Detail                     | ary Litigation History Past Experience Key<br>s Staff/Personne                                                             | Prequalification Prequalification<br>Response Response  |
| ት Supplier Profile Completion እ |                                                                                                    |                                                                                                    | (Section A) (Section B)                                 |
| E-Prequalification              | Prequalification Response (Section A)                                                              |                                                                                                    |                                                         |
| Registration >                  | Please ensure you select the Prequalification Invitation Notice No. that you                       | vant to respond to. The system shall automatically assign an Applica                                                       | tion tracking number for your prequalification response |
| E-Tendering                     | Prequalification Application No:                                                                   | Supplier No:                                                                                                    |                                                         |
| Request for Quotations          | 2600                                                                                               | VEND943                                                                                                    |                                                         |
| bownloads                       | Prequalification Invitation Notice No:                                                             | Supplier Name:                                                                                                    |                                                         |
|                                 |                                                                                                    | a second a second second second                                                                                            |                                                         |
| Settings                        | 1101                                                                                               | DYNASOFT BUSINESS SOLUTIONS I                                                                                              | TD                                                      |
| ₿ Settings >                    | 1101<br>Supplier Representative Name:                                                              | DYNASOFT BUSINESS SOLUTIONS I<br>Supplier Representative Designation:                                                      | TD                                                      |
| ₿ Settings >                    | 1101<br>Supplier Representative Name:<br>Enter Vendor Representative Name                          | DYNASOFT BUSINESS SOLUTIONS I<br>Supplier Representative Designation:<br>Enter Vendor Representative Title                 | TD                                                      |
| € Settings >                    | 1101<br>Supplier Representative Name:<br>Enter Vendor Representative Name<br>Company headquarters: | DYNASOFT BUSINESS SOLUTIONS I<br>Supplier Representative Designation:<br>Enter Vendor Representative Title<br>Region Code: | TD                                                      |

On the Prequalification Response (Section B), The supplier will select/tick the procurement categories they want to apply for. Check the select box then add to cart.

|           | ≡ Kenya                 | Rural Roads Authority                     |                                                                    |                         |                     | DYNASOFT BUSIN | SS SOLUTIONS I |
|-----------|-------------------------|-------------------------------------------|--------------------------------------------------------------------|-------------------------|---------------------|----------------|----------------|
| Dashboard |                         | ↓ Procurement Category                    | 11 Description                                                     |                         | 1 select/tick       | 11 Action      | 41             |
|           |                         |                                           | No                                                                 | data available in table |                     |                |                |
|           | Showing                 | to 0 of 0 entries                         |                                                                    |                         |                     | Pi             | evious Next    |
|           |                         |                                           |                                                                    | Add to cart             |                     |                |                |
|           | Goods (Su               | oply of Items & Assets)                   |                                                                    |                         | K                   |                |                |
|           | Please select           | the Procurement Categories that you would | l wish to be prequalified under                                    |                         |                     |                |                |
|           | Show 1                  | o 🗸 entries                               |                                                                    |                         |                     |                |                |
|           | z                       | 1 Procurement Category                    | 1 Description                                                      | select/tick             | 11 Action           |                | 11             |
|           | 1                       | CATEGORY 1                                | Supply of General Office Stationeries                              |                         | 📌 Specific Requirer | nent           |                |
|           | 2                       | CATEGORY 10                               | Supply of Application Software (Office<br>Suit, Operating Systems) |                         | A Specific Requirer | nent           |                |
|           | Showing                 | to 2 of 2 entries                         |                                                                    |                         |                     | Previou        | s 1. Next      |
|           | Services (C             | onsulting/Non-Consulting Services}        |                                                                    |                         |                     |                |                |
|           | Please select<br>Show 1 | the Procurement Categories that you would | wish to be prequalified under                                      |                         |                     |                |                |

To view the selected category, click on **view selected categories**.

| 1                | CATEGORY 1                                                                         |                                                                                                    |                                                                                                    |                                                                                                    |                                                                                                    |                                                                                                    |                                                                                                    |
|------------------|------------------------------------------------------------------------------------|----------------------------------------------------------------------------------------------------|----------------------------------------------------------------------------------------------------|----------------------------------------------------------------------------------------------------|----------------------------------------------------------------------------------------------------|----------------------------------------------------------------------------------------------------|----------------------------------------------------------------------------------------------------|
|                  |                                                                                    | Supply of General Office Stationeries                                                                                                    |                                                                                                    | 😝 Specific Requirement                                                                                                    | nt                                                                                                    |                                                                                                    |                                                                                                    |
| 2                | CATEGORY 10                                                                        | Supply of Application Software (Office<br>Suit, Operating Systems )                                                                                                    |                                                                                                    | 🖻 Specific Requirement                                                                                                    | nt                                                                                                    |                                                                                                    |                                                                                                    |
| Showing 1 to     | 2 of 2 antijes                                                                     |                                                                                                    |                                                                                                    |                                                                                                    |                                                                                                    | Durations                                                                                                    | New                                                                                                    |
| Showing 1 to     | 2 or 2 entries                                                                     |                                                                                                    |                                                                                                    |                                                                                                    |                                                                                                    | Previous                                                                                                    | Next                                                                                                    |
| Diasca celert th | a Procurement Categories that you wo                                               | uid wich to be orequalified upder                                                                                                    |                                                                                                    |                                                                                                    |                                                                                                    |                                                                                                    |                                                                                                    |
| The Accelor      | errocurent categories that you no                                                  | and what to be prequirine under                                                                                                    |                                                                                                    |                                                                                                    |                                                                                                    |                                                                                                    |                                                                                                    |
| Show 10          | ✓ entries                                                                          |                                                                                                    |                                                                                                    |                                                                                                    |                                                                                                    |                                                                                                    |                                                                                                    |
|                  | 11 Procurement Category                                                            | 11 Description                                                                                                    |                                                                                                    | 11 select/tick                                                                                                    | ↓† Action                                                                                                    |                                                                                                    | 11                                                                                                    |
|                  |                                                                                    | No                                                                                                    | data available in table                                                                                                    |                                                                                                    |                                                                                                    |                                                                                                    |                                                                                                    |
| Showing 0 to     | 0 of 0 entries                                                                     |                                                                                                    |                                                                                                    |                                                                                                    |                                                                                                    | Previous                                                                                                    | Next                                                                                                    |
|                  |                                                                                    |                                                                                                    |                                                                                                    |                                                                                                    |                                                                                                    |                                                                                                    |                                                                                                    |
|                  |                                                                                    |                                                                                                    | P View Selecto                                                                                                    | ed Categories                                                                                                    |                                                                                                    |                                                                                                    |                                                                                                    |
|                  |                                                                                    |                                                                                                    |                                                                                                    |                                                                                                    |                                                                                                    |                                                                                                    |                                                                                                    |
|                  |                                                                                    |                                                                                                    | •                                                                                                    |                                                                                                    |                                                                                                    |                                                                                                    |                                                                                                    |
|                  |                                                                                    |                                                                                                    |                                                                                                    |                                                                                                    |                                                                                                    |                                                                                                    |                                                                                                    |
|                  |                                                                                    |                                                                                                    |                                                                                                    |                                                                                                    |                                                                                                    |                                                                                                    |                                                                                                    |
|                  | Showing 2 to<br>Services (Cent<br>Please select th<br>Show 10<br>a<br>Showing 0 to | Showing 1 to 2 of 2 entries         Bervices (Consulting Non Consulting Services)         Please select the Procurement Categories that you wooth the select the Procurement Category         Showing 1 to 0 of 0 entries         a       1½         Procurement Category         Showing 0 to 0 of 0 entries | Showing 1 to 2 of 2 entries Services (Genuting/Non-Consuting Services) Please select the Procurement Categories that you would wish to be prequalified under Showing 10 to 0 of 0 entries The Procurement Category IP Description No Showing 0 to 0 of 0 entries | Showing 1 to 2 of 2 entries  Services (Canading New Cassuing Service)  Rease select the Procurement Category  II Description  Ro data analiable in table  Showing at to 8 of 0 entries | Showing 1 to 2 of 2 entries  Services (Canadity, Non Calculated Services)  Reases select the Procurement Category II Description II select/ticke  I I Procurement Category II Description II select/ticke  No data available in table  Showing 0 to 0 of 0 entries | Showing 1 to 2 of 2 entries  Services (Canadity, Non Consulting Services)  Preses select the Procurement Category II Description II select/tick II Action  No cata eveluation in table  Showing 0 to 0 of 0 entries | Showing 1 to 2 of 2 extrives     Previous     I       Services (Cansulting:News Consulting Services)       Presse select the Procurement Category     II     Description       II     Procurement Category     II     Description       No cate a selective in table     III     Action |

The procurement categories will populate based on the selected categories that were added to cart in the previous step. Click on next to proceed to the **next** step.

| ashboard               | Ξĸ   | enya Rural Roads            | Authority                                                        |               | 8       | DYNASOFT BUSINESS SOLUTIONS |
|------------------------|------|-----------------------------|------------------------------------------------------------------|---------------|---------|-----------------------------|
| y Profile              |      |                             |                                                                  | e procurement |         |                             |
| Il-Service             | 91   | noliar Pracualification / P | revualification Mrc 1101 / Remonse Mrc 2000                      |               |         |                             |
| -Prequalification      | 30   | Muci Lichhanirranni / L     | equalination no- 1101 / Response no - 2000                       | _             |         |                             |
| legistration >         | RFI  | Tategory Responce           |                                                                  |               |         |                             |
| E-Tendering >          | ,    | Category.                   | Category Description                                             |               | Region  | Constituency                |
| Request for Quotations | 1    | CATEGORY 1                  | Supply of General Office Stationeries                            |               | Nairobi | WESTLANDS                   |
| lownloads              | 2    | CATEGORY 10                 | Supply of Application Software (Office Suit, Operating Systems ) |               | Nairobi | WESTLANDS                   |
| iettings >             | Back |                             |                                                                  |               |         |                             |
|                        |      |                             |                                                                  |               |         |                             |
|                        |      |                             |                                                                  |               |         |                             |
|                        |      |                             |                                                                  |               |         |                             |

The next step is **Attachment of Mandatory**.documents On this step, supplier attaches the documents per the line specification.

|                                                                                                    | ≡ Ke        | nya Rura        | I Roads Authority                                        |                                                |                     |                | DYNASOFT BUSINESS SOLUTIONS |
|----------------------------------------------------------------------------------------------------|-------------|-----------------|----------------------------------------------------------|------------------------------------------------|---------------------|----------------|-----------------------------|
| and the state of the state of t | Supp        | xlier Prequalif | fcation / Prequalification No=1101 / Response No=        | 2600                                           |                     |                |                             |
|                                                                                                    | Docum       | ments Attac     | thment                                                   |                                                |                     |                |                             |
| e >                                                                                                    |             |                 |                                                          |                                                |                     |                |                             |
| Profile Completion >                                                                                                    | You are rec | quired to subr  | mit scanned copies of the following sets of documents, a | as part of the process. Click on the Attach Dc | cuments Link        |                |                             |
| lification >                                                                                                    | Show        | 10 V            | entries                                                  |                                                |                     |                |                             |
| ion >                                                                                                    |             | Doc             |                                                          |                                                | 10001000000         |                | -                           |
| ing >                                                                                                    | 11          | ID []           | Description 11                                           | Select file                                    | 11 Issue Date       | Certificate No | Expiry Date                 |
| for Quotations                                                                                                    | 1           | AUD-AC          | Audited Accounts                                         | Choos. Tile No file chosen                     | Enter Issuance Date |                | Enter Expiry Date           |
| ds                                                                                                    | ź           | BANK-REF        | Certified copies of Bank Reference Letters/Letters of    | Choose File No file chosen                     | Enter Issuance Date |                | Enter Expiry Date           |
| >                                                                                                    |             |                 | Cepterc                                                  |                                                |                     |                |                             |
|                                                                                                    | 3           | CBQ             | Confidential Business questionairre                      | Choose File No file chosen                     | Enter Issuance Date |                | Enter Expiry Date           |
|                                                                                                    | Showin      | g 1 to 3 of 3 e | ntries                                                   |                                                |                     |                | Previous 1 Next             |
|                                                                                                    |             |                 |                                                          |                                                |                     |                |                             |
|                                                                                                    | Su          | ibmit Docum     | ients                                                    |                                                |                     |                |                             |
|                                                                                                    | 3           |                 |                                                          |                                                |                     |                |                             |
|                                                                                                    |             |                 | SZALITAATI                                               |                                                |                     |                |                             |

After attachment of the mandatory documents, click on **Submit documents** to upload documents into the system. Then click **Submit Registration Details** to proceed to vendor Declaration.

| =                  | Kenya Rural Roads Authority                                |                                 |                                |               |                   | DYNASOFT BUSINESS | SOLUTIONS          |
|--------------------|------------------------------------------------------------|---------------------------------|--------------------------------|---------------|-------------------|-------------------|--------------------|
|                    | Submit Documents                                           |                                 |                                |               |                   |                   |                    |
|                    | Specific Required Docouments                               |                                 |                                |               |                   |                   |                    |
| e >                | You are required to submit scanned copies of the following | sets of specific documents,. Cl | ick on the Attach Documents Li | nk            |                   |                   |                    |
| ofile Completion > | Show 10 🗸 entries                                          |                                 |                                |               |                   |                   |                    |
| ication            | # Li Doc ID ⊥† Description                                 | ↓† Category                     | ↓† Select file                 | 11 Issue Date | 11 Certificate No | 11 Expiry Date    | II                 |
| >                  |                                                            |                                 | No data availabi               | e in table    |                   |                   |                    |
| >                  | Showing 0 to 0 of 0 entries                                |                                 |                                |               |                   | Previo            | is Next            |
| Quotations >       |                                                            |                                 |                                |               |                   |                   |                    |
| s                  | Submit Documents                                           |                                 |                                |               |                   |                   |                    |
| >                  |                                                            |                                 |                                |               |                   | Submit Registr    | ▶<br>ation Details |
|                    |                                                            |                                 |                                |               |                   |                   |                    |
|                    | · · · · · · · · · · · · · · · · · · ·                      |                                 |                                |               |                   |                   |                    |
|                    |                                                            |                                 |                                |               |                   |                   |                    |
|                    |                                                            |                                 |                                |               |                   |                   |                    |
|                    |                                                            |                                 |                                |               |                   |                   |                    |
|                    |                                                            |                                 |                                |               |                   |                   |                    |

Upon clicking on submit Registration details, the vendor can view their **Application summary** and accept to the **vendor Declaration statement** by checking on the check box under vendor declaration. Then click on **Submit registration** to submit the registration/Prequalification responses into the system.

|                                 | ≡ Kenya Rural Roads                                                                                            | Authority                                                                       |                                                                              |                        |                           |                                   |                     | DYNASOFT BUS       | INESS SOLUTIONS LTD - |
|---------------------------------|----------------------------------------------------------------------------------------------------|---------------------------------------------------------------------------------|------------------------------------------------------------------------------|------------------------|---------------------------|-----------------------------------|---------------------|--------------------|-----------------------|
| A Dashboard                     | DisplayPdfInIfram                                                                                              | ie                                                                              | 1/1 -                                                                        | 80% +                  | ট ৩                       |                                   | ŧ                   | <b>e</b> :         | Î.                    |
| Я₀ My Profile                   |                                                                                                    |                                                                                 |                                                                              |                        |                           |                                   |                     |                    |                       |
| Self-Service >                  | Api                                                                                                    | plication Summary                                                               | Kurrea                                                                       | ٨                      |                           | 20 October 2021<br>Page 1         |                     | Â                  |                       |
| A Supplier Profile Completion > | Ber                                                                                                    | mix Enterprises                                                                 |                                                                              | 2                      |                           | KERRADDYNASOFT                    |                     |                    |                       |
| E-Prequalification              |                                                                                                    |                                                                                 | Opening of Allow Auto                                                        |                        |                           |                                   |                     |                    |                       |
| III Registration                |                                                                                                    |                                                                                 | Prequalification Ap                                                          | plication Summary      |                           |                                   |                     |                    |                       |
| III E-Tendering                 |                                                                                                    |                                                                                 | Supp                                                                         | nier Details           |                           |                                   |                     |                    |                       |
| III Request for Quotations      |                                                                                                    | Name B                                                                          | lemix Enterprises                                                            | Email                  | edwinmatara@dynas         | oft.co.ke                         |                     |                    |                       |
| ± Downloads                     |                                                                                                    | Address 0                                                                       | 0100                                                                         | Post Code              | 00100                     |                                   |                     | Ť                  |                       |
| ⊕ Settings >                    | Vendor Declaration                                                                                             |                                                                                 |                                                                              |                        |                           |                                   |                     |                    |                       |
|                                 | I certify that the information I am.<br>been falsified I may be terminated<br>You must agree before submitting | about to provided is true<br>from the Registration P<br>.Read Terms & Condition | e and complete to the best of my kno<br>rocess for fraud and/or perjury<br>n | wledge. I am aware tha | t this self declaration : | tatement is subject to review and | verification and if | such information I | 185                   |
|                                 | Se 'Accept Terms and Conditio                                                                                  | ns                                                                              | Clo                                                                          | se Submit Preque       | dification                |                                   |                     |                    |                       |